# Quy trình cài đặt

1 Tháo SIM ra

Tháo SIM từ bìa cứng ra.

STEP

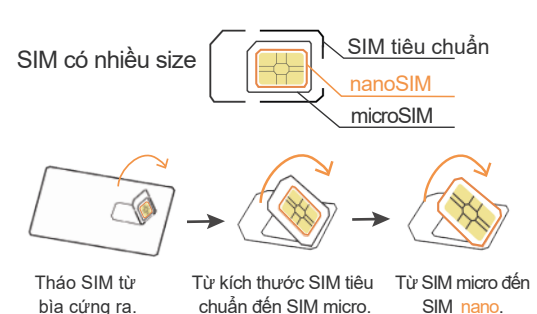

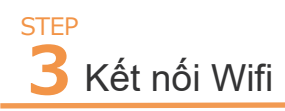

Vui lòng để điện thoại của bạn ở môi trường có internet.

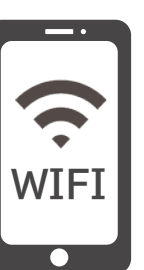

4 Cài đặt cấu hình APN Hãy truy cập vào link sau để tiến hành cài đặt APN.

Lắp thẻ SIM vào

OFF

STFP

Hãy đảm bảo đã tắt nguồn trước khi lắp SIM vào. 🔆

※Lắp nanoSIM vào khay thẻ IC của điện thoại bạn đang sử

dung và lắp vào thiết bị chính.

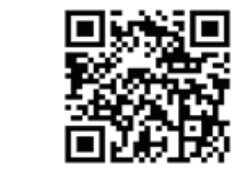

https://onodera-lifesupport.com/ service/simapn/

 $\% \rm N\acute{e}u$  bạn đã cài đặt cấu hình APN của công ty khác, vui lòng xóa cấu hình đó.

#### Lưu ý khi quay trở lại Nhật Bản

Về nước tạm thời

Theo nguyên tắc chung, phí hàng tháng sẽ được phát sinh ngay cả khi bạn không sử dụng dịch vụ. Vui lòng liên hệ với chúng tôi trước khi bạn về nước trong một thời gian ngắn.

Về nước sau khi hết hạn lưu trú

Vui lòng liên hệ với chúng tôi sau khi thời gian lưu trú kết thúc và trước khi bạn về nước. Chúng tôi sẽ hướng dẫn bạn thủ tục hủy hợp đồng và phương thức thanh toán khi hủy hợp đồng.

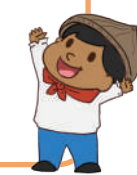

## Cách cài đặt cấu hình

∖Trước khi lắp SIM vào để sử cần phải cài đặt cấu hình cho điện thoại! Nếu bạn không cài đặt thì không thể sử dụng được SIM! ∕

#### Android

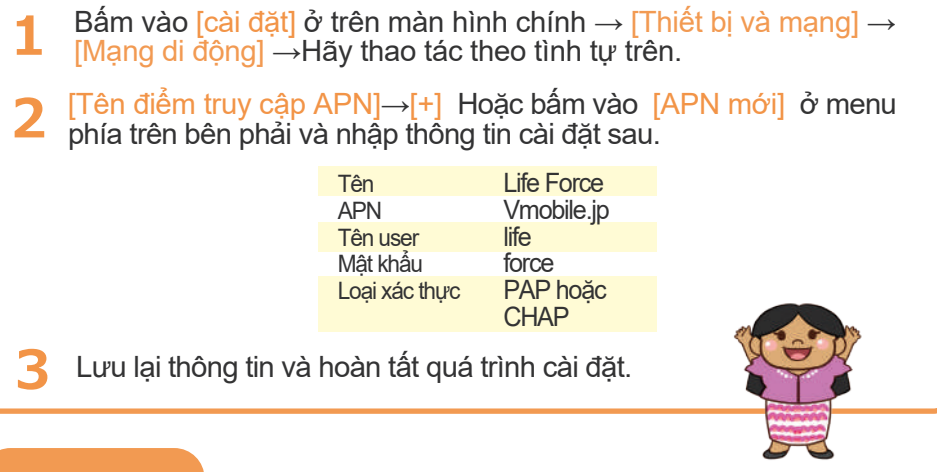

### IOS

Vui lòng mở trình duyệt [safari] khi ở trong môi trường có internet.

2 Quét mã QR.

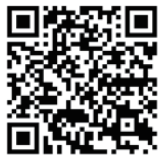

**3** Bấm [Cài đặt hồ sơ].

### Hỗ trợ thành viên (My Page)

Xác nhận hóa đơn hàng tháng, xem chi tiết sử dụng, thay đổi gói cước, thông báo hủy dịch vụ...

## F Thông tin liên hệ

Vui lòng liên hệ với chúng tôi nếu gặp bất kỳ vấn đề nào khi cài đặt cấu hình APN, quy trình đăng ký, thay đổi điện thoại...

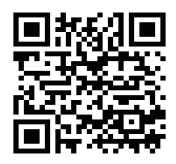

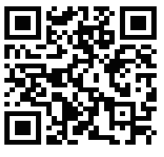